#### TEORÍA EXCEL

### Función Sumar.Si

La función Sumar.Si permite la suma de las celdas en el rango que coinciden con el argumento criterio.

#### Sintaxis

#### SUMAR.SI (rango;criterio;rango\_suma)

**rango** es el rango de celdas que se desea evaluar según los criterios especificados. Las celdas de cada rango deben ser números, o bien nombres, matrices o referencias que contengan números. Los valores en blanco y los de texto no se tienen en cuenta.

**criterio** es el criterio en forma de número, expresión o texto, que determina las celdas que se van a sumar. Por ejemplo, los criterios pueden expresarse como 32, "32" ">32" o "manzanas". **rango\_suma** son las celdas reales que se deben sumar si las correspondientes celdas incluidas en el rango cumplen los criterios. Si se omite el argumento rango\_suma, las celdas del rango se evaluarán según los criterios y se sumarán si cumplen los criterios.

#### Ejemplo:

|   | Columna A | Columna B |
|---|-----------|-----------|
| 1 | FRUTAS    | COSTO     |
| 2 | Manzanas  | 7.000     |
| 3 | Uvas      | 9.000     |
| 4 | Uvas      | 12.000    |
| 5 | Manzanas  | 11.000    |

| Fórmula                           | Descripción (resultado)                                                                    |
|-----------------------------------|--------------------------------------------------------------------------------------------|
| =SUMAR.SI(A2:A5;"Manzanas";B2:B5) | Suma los costos correspondientes a los valores de las<br>frutas que sean manzanas (18.000) |
| =SUMAR.SI(B2:B5;">10000")         | Suma los valores de costo superiores a 10.000<br>(23.000)                                  |
| =SUMAR.SI(A2:A5;"Uvas";B2:B5)     | Suma los costos correspondientes a los valores de las<br>frutas que sean uvas (21.000)     |

### Función Sumar.Si.Conjunto

La **función SUMAR.SI.CONJUNTO en Excel** nos permite sumar los valores de un rango de celdas que cumplen con varias condiciones. A diferencia de la función SUMAR.SI que permite un solo criterio, la función SUMAR.SI.CONJUNTO permite hasta 127 criterios.

#### Sintaxis de la función SUMAR.SI.CONJUNTO

#### La función SUMAR.SI.CONJUNTO tiene dos argumentos:

| Argumentos de función                                        | ? ×                                                                                |
|--------------------------------------------------------------|------------------------------------------------------------------------------------|
| SUMAR.SI.CONJUNTO Rango_suma Rango_criterios1 Criterio1      | referencia referencia secondaria secondaria secondaria secondaria                  |
| Suma las celdas que cumplen un determinad<br>Rango_suma:     | =<br>do conjunto de condiciones o criterios.<br>son las celdas que se van a sumar. |
| Resultado de la fórmula =<br><u>Ayuda sobre esta función</u> | Aceptar Cancelar                                                                   |

- Rango\_suma (*obligatorio*): El rango de celdas que contiene los valores a sumar.
- · Rango\_criterios1 (*obligatorio*): El rango de celdas que será evaluado por el Criterio1.
- · Criterio1 (*obligatorio*): El criterio que deben cumplir las celdas del Rango\_criterios1.
- Rango\_criterios2 (*opcional*): El segundo rango de celdas que será evaluado por el Criterio2.
- · Criterio2 (*opcional*): El criterio que deben cumplir las celdas del Rango\_criterios2.

Los valores de las celdas del rango\_suma se sumarán solamente si cumplen con los criterios especificados. Los criterios pueden utilizar caracteres comodín como el signo de interrogación (?) para indicar un solo carácter o un asterisco (\*) que indicará una secuencia de caracteres.

Solo el Rango\_criterios1 y Criterio1 son obligatorios, a partir de ellos podemos especificar múltiples combinaciones de Rango\_criterio y Criterio hasta un máximo de 127.

#### Ejemplo de la función SUMAR.SI.CONJUNTO

Como se observa en la figura hay una lista de CDs vendidos en un día en una tienda de música y se necesita sumar el número total de CDs vendidos que tengan más de 11 canciones y cuyo precio sea mayor a \$4.

|      | B19 <b>▼</b> (* .              | fx =SUMAR.SI.CONJUN | NTO(E2:E15, C2 | 2:C15, B17, D2 | 2:D15, B18) |
|------|--------------------------------|---------------------|----------------|----------------|-------------|
| - 14 | A                              | В                   | С              | D              | E           |
| 1    | Album                          | Artista             | Canciones      | Precio         | Vendidos    |
| 2    | Call Me Maybe                  | Carly Rae Jepsen    | 1              | \$0.25         | 5           |
| 3    | Cold Hard Want                 | House of Heroes     | 13             | \$3.99         | 4           |
| 4    | Hard 2 Love                    | Lee Brice           | 13             | \$2.99         | 5           |
| 5    | Living Things                  | Linkin Park         | 12             | \$4.99         | 11          |
| 6    | My Head Is An Animal           | Of Monsters And Men | 12             | \$4.99         | 4           |
| 7    | Overexposed                    | Maroon 5            | 15             | \$4.99         | 13          |
| 8    | Swing Lo Magellan              | Dirty Projects      | 12             | \$3.99         | 14          |
| 9    | Tailgtes & Tanlines            | Luke Bryan          | 13             | \$2.99         | 15          |
| 10   | Teenage Dream                  | Katy Perry          | 19             | \$12.99        | 4           |
| 11   | The Complete Atlantic Sessions | Willie Nelson       | 61             | \$2.99         | 4           |
| 12   | The Dark Side Of The Moon      | Pink Floyd          | 10             | \$2.99         | 9           |
| 13   | The Lumineers                  | The Lumineers       | 11             | \$4.99         | 14          |
| 14   | Uncaged                        | Zac Brown Band      | 11             | \$3.99         | 10          |
| 15   | You Get What You Give          | Zac Brown Band      | 14             | \$3.99         | 9           |
| 16   |                                |                     |                |                |             |
| 17   | Criterio 1:                    | >11                 |                |                |             |
| 18   | Criterio 2:                    | >4                  |                |                |             |
| 19   | Resultado:                     | 32                  |                |                |             |
| 20   |                                |                     | 2              |                |             |

La **función SUMAR.SI.CONJUNTO en Excel** será de gran utilidad cuando necesitamos aplicar más de un criterio antes de realizar una suma.

En la celda B19 la fórmula dice: =SUMAR.SI.CONJUNTO(E2:E15;C2:C15;B17;D2:D15;B18), dando como resultado a 32 CDS. Se puede ver en color verde aquellas celdas que cumplen con ambas condiciones y cuya columna Vendidos dan como resultado la suma de la celda B19.

El primer criterio se refiere a las canciones y el segundo criterio se aplicará a la columna Precio.

### Función Contar.Si

Microsoft Excel proporciona funciones adicionales que pueden utilizarse para analizar los datos basándose en una condición. La función CONTAR.SI cuenta las celdas, dentro del rango, que no están en blanco y que cumplen los criterios especificados.

#### Sintaxis:

#### CONTAR.SI(rango;criterio)

**Rango** es la celda o las celdas que se van a contar; deben contener números, o nombres, matrices o referencias que contengan números. Los valores en blanco y los de texto no se tienen en cuenta.

**Criterio** es el criterio en forma de número, expresión, referencia a celda o texto, que determina las celdas que se van a contar. Por ejemplo, los criterios pueden expresarse como 32, "32", ">32", ">32", "manzanas" o B4.

#### Ejemplo:

|   | Columna A | Columna B |
|---|-----------|-----------|
| 1 | DATOS     | DATOS     |
| 2 | Manzanas  | 32        |
| 3 | Naranjas  | 54        |
| 4 | Peras     | 75        |
| 5 | Manzanas  | 86        |

| Fórmula                                         | Descripción (resultado)                                                                                              |
|-------------------------------------------------|----------------------------------------------------------------------------------------------------|
| =CONTAR.SI(A2:A5;"manzanas")                    | Número de celdas con manzanas en la<br>primera columna anterior (2)                                                  |
| =CONTAR.SI(A2:A5;A4)                            | Número de celdas con peras en la                                                                                     |
|                                                 | primera columna anterior (1)                                                                                         |
| =CONTAR.SI(A2:A5;A3)+CONTAR.SI(A2:A5;A2)        | Número de celdas con naranjas y manzanas<br>en la primera columna anterior (3)                                       |
| =CONTAR.SI(B2:B5;">55")                         | Número de celdas con un valor superior<br>a 55 en la segunda columna anterior (2)                                    |
| =CONTAR.SI(B2:B5;"<>"&B4)                       | Número de celdas con un valor distinto<br>de 75 en la segunda columna anterior<br>(3)                                |
| =CONTAR.SI(B2:B5;">=32")-CONTAR.SI(B2:B5;">85") | Número de celdas con un valor superior<br>o igual a 32 e inferior o igual a 85 en la<br>segunda columna anterior (3) |

### Función Contar.Si.Conjunto

Desde el Excel 2007 se incorpora esta función, que es parecida a CONTAR.SI, que cuenta celdas teniendo en cuenta un solo criterio, en tanto que CONTAR.SI.CONJUNTO, cuenta celdas teniendo en cuenta múltiples criterios.

#### Sintaxis:

CONTAR.SI.CONJUNTO(rango1; criterio1;rango2; criterio2...)

**Rango1, rango2,** ... son de 1 a 127 rangos en los que se van a evaluar los criterios asociados. Las celdas de cada rango deben ser números, o bien nombres, matrices o referencias que contengan números. Los valores en blanco y los de texto no se tienen en cuenta.

Criterio1, criterio2, ... son de 1 a 127 criterios en forma de número, expresión, referencia de celda o texto que determinan las celdas que se van a contar. Por ejemplo, los criterios pueden expresarse como 32, "32", ">32", ">32", "manzanas" o B4.

#### Observaciones

- Cada celda de un rango se cuenta sólo si todos los criterios correspondientes especificados son verdaderos para dicha celda.
- · Si una celda de criterios está vacía, CONTAR.SI.CONJUNTO la trata como un valor 0.
- En los criterios se puede utilizar los caracteres comodín de signo de interrogación (?) y asterisco (\*). El signo de interrogación corresponde a un solo carácter cualquiera y el asterisco equivale a cualquier secuencia de caracteres. Si desea buscar un signo de interrogación o un asterisco reales, escriba una tilde (~) delante del carácter que desea buscar.

| Ej | er | n | Ы | 0: |
|----|----|---|---|----|
|    |    |   |   |    |

|   | Columna A | Columna B          | Columna C | Columna D  |
|---|-----------|--------------------|-----------|------------|
|   |           |                    |           |            |
| 1 | Vendedor  | Cuota de aparatos  | Cuota de  | Cuota de   |
|   |           | mecánicos superada | aparatos  | artilugios |
|   |           |                    | superada  | superada   |
| 2 | Morales   | Sí                 | No        | No         |
| 3 | Bustos    | Sí                 | Sí        | No         |
| 4 | Suyama    | Sí                 | Sí        | Sí         |
| 5 | Ledesma   | No                 | Sí        | Sí         |

| Fórmula                                      | Descripción (resultado)                                                                                                    |
|----------------------------------------------|----------------------------------------------------------------------------------------------------|
| =CONTAR.SI.CONJUNTO(B2:D2;"=Sí")             | Cuenta cuántas veces Morales ha<br>superado una cuota de ventas para<br>aparatos mecánicos, aparatos y artilugios<br>(1)      |
| =CONTAR.SI.CONJUNTO(B2:B5;"=Sí";C2:C5;"=Sí") | Cuenta cuántos vendedores han superado<br>su cuota de aparatos mecánicos y<br>aparatos (2)                                    |
| =CONTAR.SI.CONJUNTO(B5:D5;"=Sí";B3:D3;"=Sí") | Cuenta cuántas veces Ledesma y Bustos<br>han superado la misma cuota para<br>aparatos mecánicos, aparatos y artilugios<br>(1) |

### Función Promedio.si

Devuelve el promedio (media aritmética) de todas las celdas de un rango que cumplen unos criterios determinados.

#### Sintaxis

#### PROMEDIO.SI(rango; criterios; [rango\_promedio])

La sintaxis de la función PROMEDIO.SI tiene los siguientes argumentos:

Rango Obligatorio. Una o más celdas cuyo promedio se desea obtener que incluyan números, o nombres, matrices o referencias que contengan números.

Criterio Obligatorio. Criterio en forma de número, expresión, referencia de celda o texto que determina las celdas cuyo promedio se va a obtener. Por ejemplo, los criterios pueden expresarse como 32, "32",

">32", "manzanas" o B4.

Rango\_promedio Opcional. Conjunto real de celdas cuyo promedio se va a calcular. Si se omite, se utiliza un rango.

Observaciones

No se tienen en cuenta las celdas de rango que contienen VERDADERO o FALSO. Si

una celda de rango\_promedio es una celda vacía, PROMEDIO.SI la omite.

Si rango es un valor en blanco o de texto, PROMEDIO.SI devuelve el valor de error #¡DIVO!. Si

una celda de criterio está vacía, PROMEDIO.SI la trata como un valor 0.

Si no hay celdas en el rango que cumplan los criterios, PROMEDIO.SI devuelve el valor de error #¡DIV/0!.

En los criterios se puede utilizar los caracteres comodín de signo de interrogación (?) y asterisco

(\*). El signo de interrogación corresponde a un solo carácter cualquiera y el asterisco equivale a cualquier secuencia de caracteres. Si desea buscar un signo de interrogación o un asterisco reales, escriba una tilde (~) delante del carácter que desea buscar.

#### Ejemplo:

|   | Columna A             | Columna B |
|---|-----------------------|-----------|
| 1 | Valor de la propiedad | Comisión  |
| 2 | 100.000               | 7.000     |
| 3 | 200.000               | 14.000    |
| 4 | 300.000               | 21.000    |
| 5 | 400.000               | 28.000    |

| Fórmula                             | Descripción (resultado)                                                                                                    |
|-------------------------------------|----------------------------------------------------------------------------------------------------|
| =PROMEDIO.SI(B2:B5;"<23000")        | Promedio de todas las comisiones menores de<br>23.000. Tres de las cuatro comisiones cumplen<br>esta condición y su total es 42.000. (14.000)                                                                                          |
| =PROMEDIO.SI(A2:A5,"<250000")       | Promedio de todos los valores de propiedad<br>menores de 250.000. Dos de las cuatro<br>comisiones cumplen esta condición y su total es<br>300.000. (150.000)                                                                           |
| =PROMEDIO.SI(A2:A5;"<95000")        | Promedio de todos los valores de propiedad<br>menores de 95.000. Puesto que hay 0 valores de<br>propiedad que cumplen esta condición, la función<br>PROMEDIO.SI devuelve el error #DIV/0! porque<br>intenta dividir entre 0. (#DIV/0!) |
| =PROMEDIO.SI(A2:A5;">250000";B2:B5) | Promedio de todas las comisiones con un valor de<br>propiedad mayor que 250.000. Dos comisiones<br>cumplen esta condición y su total es 49.000.<br>(24.500)                                                                            |

### FUNCIÓN SUMAPRODUCTO

La función SUMAPRODUCTO devuelve la suma de los productos de los rangos o matrices correspondientes. La operación predeterminada es la multiplicación, pero también es posible sumar, restar y dividir.

En este ejemplo, usar SUMAPRODUCTO para devolver las ventas totales de un elemento y tamaño dados:

| 1  | A | В    | C    | D     | E | F |
|----|---|------|------|-------|---|---|
| 1  |   | Item | Size | Sold  |   |   |
| 2  |   | x    | S    | 45    |   |   |
| 3  |   | Y    | M    | 21    |   |   |
| 4  |   | Z    | L    | 25    |   |   |
| 5  |   | х    | L    | 20    |   |   |
| 6  |   | Y    | M    | 41    |   |   |
| 7  |   | Z    | S    | 19    |   |   |
| 8  |   |      |      |       |   |   |
| 9  |   | Item | Size | Total |   |   |
| 10 |   | Y    | M    | 62    |   |   |

SUMAPRODUCTO coincide con todas las instancias del elemento Y/size M y las suma, por lo que en este ejemplo 21 más 41 es igual a 62.

#### Sintaxis

Para usar la operación predeterminada (multiplicación):

= SUMAPRODUCTO (matriz1, [matriz2], [matriz3],...)

La sintaxis de la función SUMAPRODUCTO tiene los siguientes argumentos:

| argumento                  | Descripción                                                                              |
|----------------------------|------------------------------------------------------------------------------------------|
| <b>matriz</b><br>Requerido | Es el primer argumento de matriz cuyos componentes desea<br>multiplicar y después sumar. |
| [matriz2],<br>[matriz3],   | De 2 a 255 matrices cuyos componentes desea multiplicar y después sumar.                 |
| Opcional                   |                                                                                          |
| argumento                  | Descripción                                                                              |

| argumento                | Descripción                                                              |
|--------------------------|--------------------------------------------------------------------------|
| matriz                   | Es el primer argumento de matriz cuyos componentes desea                 |
| Requerido                | multiplicar y después sumar.                                             |
| [matriz2],<br>[matriz3], | De 2 a 255 matrices cuyos componentes desea multiplicar y después sumar. |
| Opcional                 |                                                                          |

Para realizar otras operaciones aritméticas

Use SUMAPRODUCTO como de costumbre, pero sustituya las comas separando los argumentos de matriz por los operadores aritméticos que desee (\*,/, +,-). Una vez realizadas todas las operaciones, los resultados se suman de la forma habitual.

#### Observaciones

Los argumentos de matriz deben tener las mismas dimensiones. Si no es así, SUMAPRODUCTO devuelve el #VALUE! valor de error #¡NUM!. Por ejemplo, = SUMAPRODUCTO (C2: C10, D2: D5) devolverá un error porque los rangos no tienen el mismo tamaño.

SUMAPRODUCTO considera las entradas de matriz no numéricas como si fueran ceros.

Ejemplo 1

| D7* $\times \sqrt{f_x}$ |  | =SUMPR(   | =SUMPRODUCT(C2:C5,D2:D5) |          |  |  |
|-------------------------|--|-----------|--------------------------|----------|--|--|
| A                       |  | В         | С                        | D        |  |  |
| 1                       |  | Item      | Cost per Unit            | Quantity |  |  |
| 2                       |  | Green Tea | \$3.25                   | 9        |  |  |
| 3                       |  | Chai      | \$2.20                   | 7        |  |  |
| 4                       |  | Mint      | \$4.20                   | 3        |  |  |
| 5                       |  | Ginger    | \$3.62                   | 6        |  |  |
| 6                       |  |           | -                        |          |  |  |
| 7                       |  |           | Total Sales              | \$78.97  |  |  |
| 8                       |  |           |                          |          |  |  |

Para crear la fórmula con la lista de ejemplo anterior, escriba = SUMAPRODUCTO (C2: C5, D2: D5) y presione entrar. Cada celda de la columna C se multiplica por la celda correspondiente en la misma fila de la columna D, y se suman los resultados. El monto total de las comestibles es de \$78,97.

Para escribir una fórmula más larga que ofrezca el mismo resultado, escriba = C2 \* D2 + C3 \* D3 + C4 \* D4 + C5 \* D5 y presione entrar. Después de presionar entrar, el resultado es el mismo: \$78,97. La celda C2 se multiplica por D2 y el resultado se agrega al resultado de la celda C3 por la celda D3, y así sucesivamente.

#### Ejemplo 2

En el ejemplo siguiente se usa SUMAPRODUCTO para devolver el total de ventas netas por agente de ventas, donde tenemos ventas totales y gastos por agente. En este caso, usamos una tabla de Excel, que usa referencias estructuradas en lugar de rangos estándar de Excel. Aquí verá que se hace referencia a los intervalos de ventas, gastos y agentes por nombre.

| 4 | Α | В      | C       | D        | E | F | G | ( R |
|---|---|--------|---------|----------|---|---|---|-----|
| 1 |   | Agent  | Sales   | Expenses |   |   |   |     |
| 2 |   | Jones  | \$3,466 | (\$82)   |   |   |   |     |
| 3 |   | Deacon | \$9,085 | (\$100)  |   |   |   |     |
| 4 |   | Xi     | \$7,997 | (\$73)   |   |   |   |     |
| 5 |   | Omalpu | \$1,398 | (\$53)   |   |   |   |     |
| 6 |   |        | 20222   |          |   |   |   |     |
| 7 |   | Agent  | Total   |          |   |   |   |     |
| 8 |   | Deacon | \$8,985 |          |   |   |   |     |

La fórmula es: = SUMAPRODUCTO ((tabla1 [ventas]) + (tabla1 [gastos])) \* (tabla1 [Agent] = B8)), y devuelve la suma de todas las ventas y gastos del agente enumerado en la celda B8.

#### Ejemplo 3

En este ejemplo, queremos devolver el total de un elemento en particular vendido por una región determinada. En este caso, ¿cuántos cerezas vendería la región oriental?

| 4  | А | В      | С        | D       | E | F |
|----|---|--------|----------|---------|---|---|
| 1  |   | Region | ltem     | Sales   |   |   |
| 2  |   | North  | Apples   | \$2,763 |   |   |
| 3  |   | South  | Pears    | \$9,359 |   |   |
| 4  |   | East   | Cherries | \$3,830 |   |   |
| 5  |   | West   | Bananas  | \$8,720 |   |   |
| 6  |   | North  | Pears    | \$1,873 |   |   |
| 7  |   | South  | Apples   | \$4,065 |   |   |
| 8  |   | East   | Cherries | \$1,419 |   |   |
| 9  |   | West   | Bananas  | \$7,173 |   |   |
| 10 |   |        |          |         |   |   |
| 11 |   | Region | ltem     | Sales   |   |   |
| 12 |   | East   | Cherries | \$5,249 |   |   |
| 13 |   |        |          |         |   |   |

Aquí, la fórmula es: = SUMAPRODUCTO (((B2: B9 = 1) \* (C2: C9 = C12) \* D2: D9). En primer lugar, multiplica el número de ocurrencias de East por el número de apariciones de cerezas. Por último, suma los valores de las filas correspondientes en la columna ventas. Para ver cómo Excel calcula

esto, seleccione la celda de la fórmula y, a continuación, vaya a fórmulas > evaluar fórmula >

evaluar.